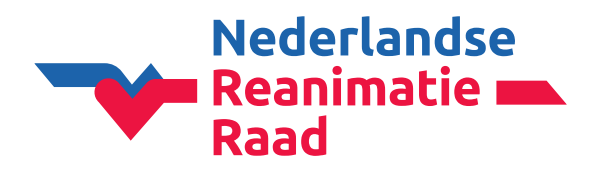

Wanneer je bent ingelogd in CoSy kom je op de 'Dashboard' pagina.

- 1: Klik op 'NRR-bijdrage' in het menu aan de linkerkant.
- 2: Klik vervolgens op de blauwe knop 'NU BETALEN'.

|                     | NRR-BIJDRA | GE                 |         |                |         |  |
|---------------------|------------|--------------------|---------|----------------|---------|--|
| -                   | MIJN B     | IJDRAGEN           |         |                |         |  |
| Dashboard           | Jaar       | Kwalificatie       | Betaald | Betalingsdatum | Factuur |  |
| Account             | 2024       | Instructeur        | YES     | $\frown$       |         |  |
| Privacy             | 2024       | Cursus organisator | NO      | NU BETALEN     | 2       |  |
| 🖤 ERC Lidmaatschap  |            |                    |         |                |         |  |
| Mijn cursussen      |            |                    |         |                |         |  |
| Mijn certificaten   |            |                    |         |                |         |  |
| Congres registratie |            |                    |         |                |         |  |
| E Bestellingen      |            |                    |         |                |         |  |
| Cursusmateriaal     |            |                    |         |                |         |  |

# Bijdrage betalen: overzicht

- In dit scherm vink je **alleen het vierkantje van het jaar** dat je wilt betalen aan.
- Controleer de totale prijs en klik op de groene knop '**VOLGENDE**'.

|   | Jaar | Kwalificatie                               | Prijs     |
|---|------|--------------------------------------------|-----------|
| ~ | 2024 | Organisers BLS/AED & PBLS provider courses | 43,70 EUR |
|   | 2023 | Organisers BLS/AED & PBLS provider courses | 41,20 EUR |
|   |      |                                            | i         |

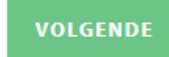

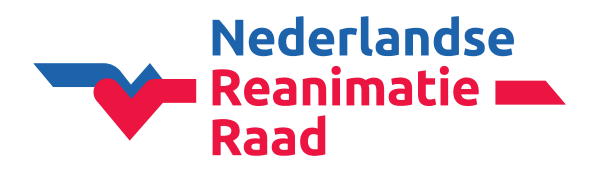

Je komt nu op de pagina 'NRR-BIJDRAGE'.

### Persoonlijke informatie

Controleer je persoonlijke gegevens.

#### Factuurinformatie

Hier kan je een referentie (bijv. PO-nummer) invullen. Is geen verplicht veld.

**Let op!** Als je een factuurreferentie invult, vergeet dan niet op de groene knop **' v OPSLAAN**' te klikken.

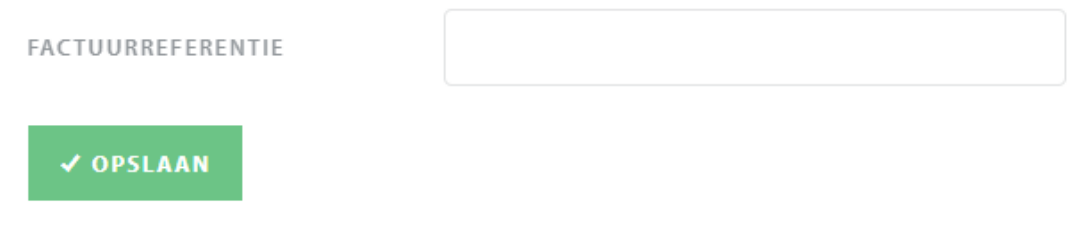

### Factuuradres selecteren

- Controleer het factuuradres.
- LET OP! Klik vervolgens in het kader. Het vinkje zal nu groen worden.

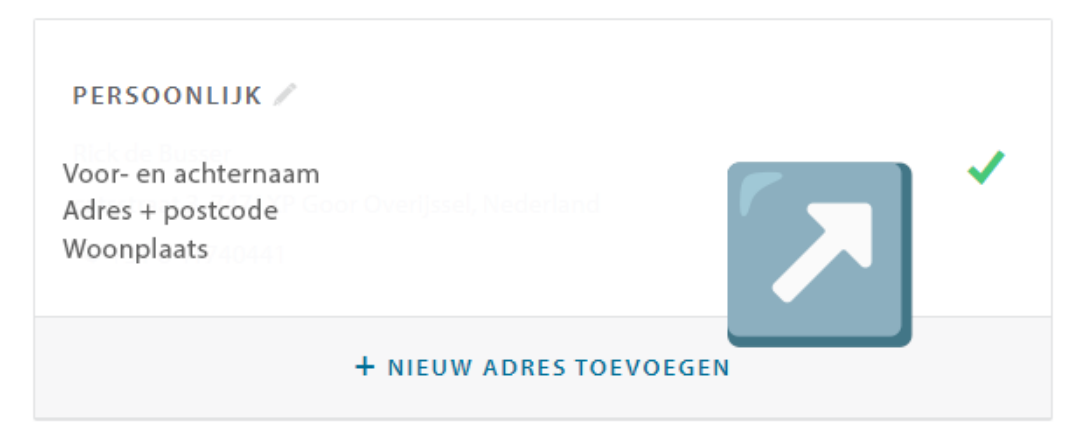

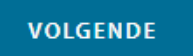

- Klik op de blauwe knop 'VOLGENDE'.

### Klopt het factuuradres niet meer?

- Klik op '+ NIEUW ADRES TOEVOEGEN'.
- Vul de gegevens in.
- Klik op de groene knop 'OPSLAAN'.
- Selecteer het juiste factuuradres (vinkje moet groen worden).

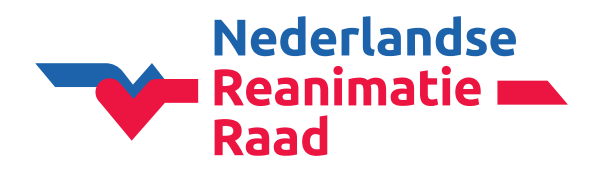

## Bijdragen betalen: betaling

Vervolgens ga je over naar de betaling. Eerst krijg je onderstaande melding.

| BIJDRAGEN BETALEN: BETALING                                                                                                    |                           |
|----------------------------------------------------------------------------------------------------|---------------------------|
| De betaling verloopt via het beveiligde online platform van MultiSafePay.<br>Klik op onderstaande knop om naar de beveiligde betaalpagina te gaan. Daar<br>Course Management Systeem en ontvangt u een bevestiging. | na keert u terug naar het |
| <b>Bijdrage:</b><br>Organisers BLS/AED & PBLS provider courses (2024)                                                                                                    |                           |
| Totale prijs: 43,70 EUR                                                                                                    |                           |

VOLGENDE

- Klik op de groene knop 'VOLGENDE'.

# Kies je betaalmethode

# **MultiSafepay**

| Shop          | NRR, jaarbijdrage |
|---------------|-------------------|
| Beschrijving: | NRR Contribution  |
| Bedrag:       | Totaal 43,70 EUR  |

Betaalmethoden:

| mostarcoad      | Mastercard   |
|-----------------|--------------|
| Over<br>Boeking | Banktransfer |
|                 | IDEAL        |

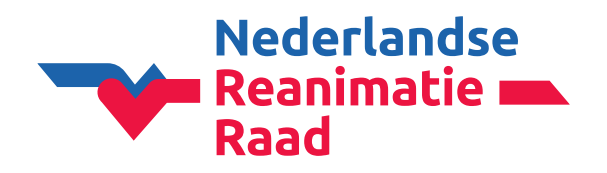

#### Betaling via iDEAL en Mastercard

Klik op 1 van deze betaalmethoden. En rond de betaling verder af.

**Betalen via iDEAL en Mastercard is het snelste.** Na betaling kunnen er direct cursussen in CoSy ingevoerd worden.

### Betaling via banktransfer

# **MultiSafepay**

| Over<br>Boeking Banktransfer                                                                                                    |     |
|----------------------------------------------------------------------------------------------------|-----|
| Let op: bij een bankoverschrijving kan het 1 à 2 werkdagen duren om uw betaling te verwerken. Pas na ontvangst van uw betaling wordt uw bestelling verwerkt. Indien u uw bestelling sneller wilt ontvangen, kies dan een andere betaalmethode. |     |
| Uw bankrekeningnummer                                                                                                    |     |
| Uw bankrekening opgeven is optioneel, maar kan er voor zorgen dat uw betaling sneller verwerkt wordt.                                                                                                    |     |
| Nederland                                                                                                    | ~   |
| Terug                                                                                                    | tig |

- Hier hoef je **niets** in te vullen.
- Klik op de blauwe knop 'Bevestig'.

Het volgende scherm verschijnt:

- Klik op de blauwe knop 'Terug naar webwinkel'.

| Naam van de bank           | DB                                                                                              |
|----------------------------|-------------------------------------------------------------------------------------------------|
| IBAN                       | NL40 DEUT 7351 1138 23                                                                          |
| SWIFT / BIC                | DEUTNL2A                                                                                        |
| Bedrag                     | EUR 43,70                                                                                       |
| Betalingskenmerk           | 0233 4782 0866 4210                                                                             |
| Naam                       |                                                                                                 |
| Stad                       |                                                                                                 |
| Belangrijk: voeg altijd he | t betalingskenmerk toe in uw bankoverboeking. Hierdoor kan uw transactie sneller verwerkt worde |

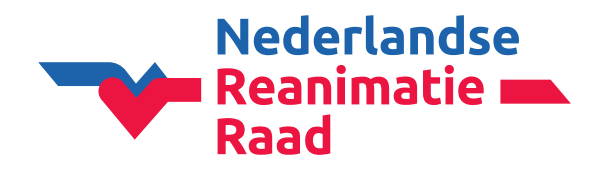

### Factuur downloaden

In het volgende scherm kan je nu de factuur (bijv. voor de financiële administratie) downloaden.

- Klik op de blauwe link 'Klik hier om de factuur te downloaden.'

BESTELLING VOLTOOID

Wij danken u hartelijk voor het betalen van uw jaarbijdrage. **Zodra wij uw betaling ontvangen** hebben, krijgt u een e-mail ter bevestiging, met de factuur in de bijlage.

Klik hier om de factuur te downloaden.

Wanneer u de bijdrage als instructeur heeft betaald, kunnen opleidingsinstituten u terugvinden in CoSy en u als instructeur op een cursus inschrijven als dat met u is overeengekomen.

Wanneer u de bijdrage als opleidingsinstituut (organisator) heeft betaald, kunt u onbeperkt cursussen en cursisten in CoSy invoeren. Voor alle cursisten kunt u certificaten uitdraaien. Hieraan zijn geen extra kosten verbonden.

TERUG NAAR HET OVERZICHT

- Klik (na het downloaden van de factuur) op de groene knop 'TERUG NAAR HET OVERZICHT'.

### \*\* Belangrijke informatie voor de financiële administratie \*\*

- **Onderaan de factuur staan de juiste betaalgegevens** (bankrekeningnummer en betaalkenmerk).
- Vermeld bij de bankoverschrijving **alleen het betaalkenmerk** (geen factuurnr. of andere tekst).
- Betaal elke factuur **apart** (facturen niet samenvoegen in 1 betaling).
- Gebruik het bankrekeningnummer op de factuur **alleen voor het betalen van de NRR jaarbijdrage**.